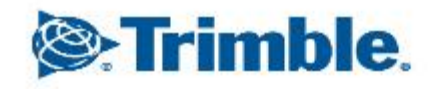

-0

1

# CFX-750 EZ-Pilot版 車両データの保存、読み込み、削除

※USBメモリをご用意ください

※CFX -750 との互換性が確認されているUSBメモリについては

最後のページに記載しています

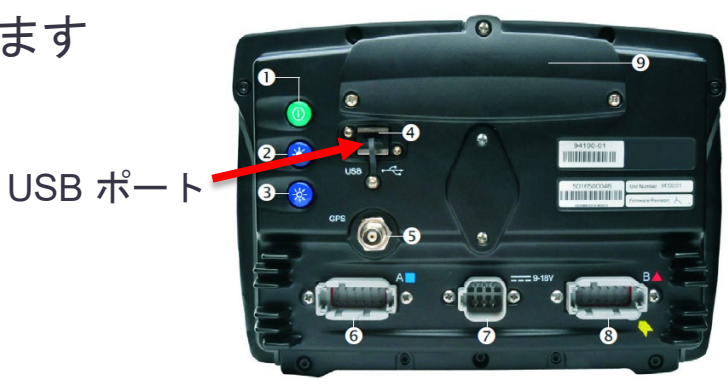

Trimble.

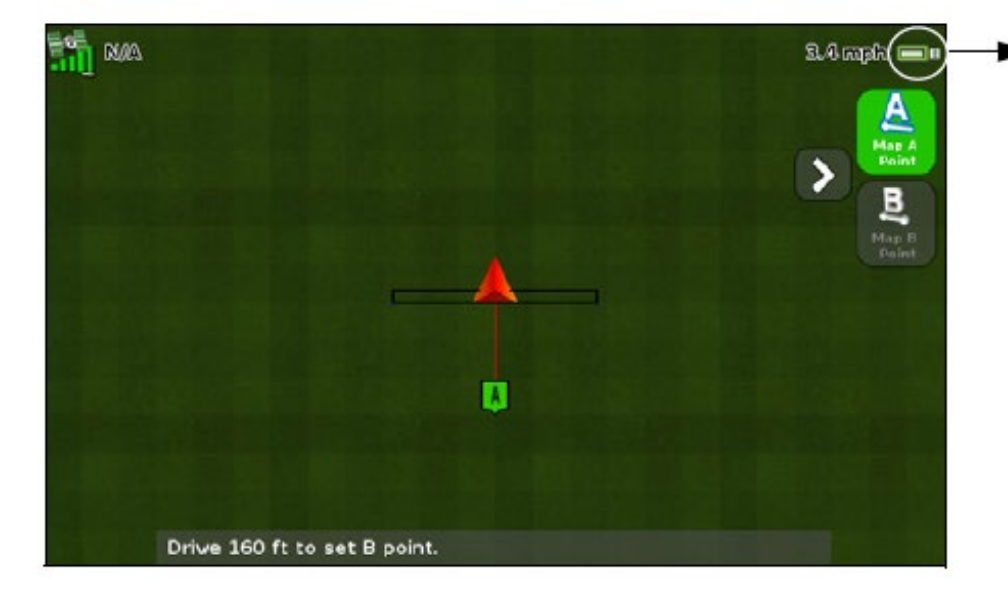

USBメモリの準備

- 画面裏のUSBポートにUSBメモリを接続します。
- USB ドライブが正しく挿入され、検出されると、ガイダ ンス画面に USB アイコンが表示されます。
  - 緑色 USB メモリーが読み込まれました
  - 黄色 USB メモリーが接続されました。
  - 赤色 接続されたUSBメモリーの接続が切れました
- データの保存やファームウェアのアップグレードを実行 する前に、USBの互換性を確認してください。

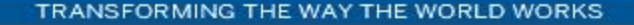

車両設定の保存(内部メモリ・USB)

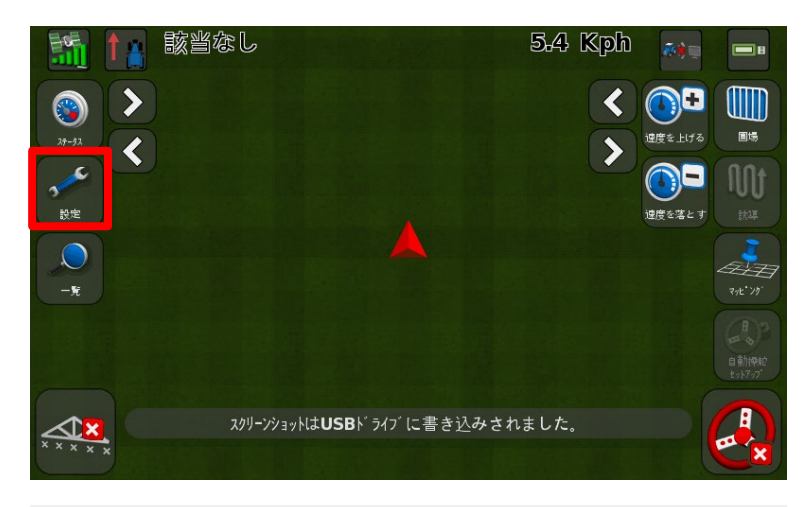

「設定」をタップ

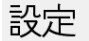

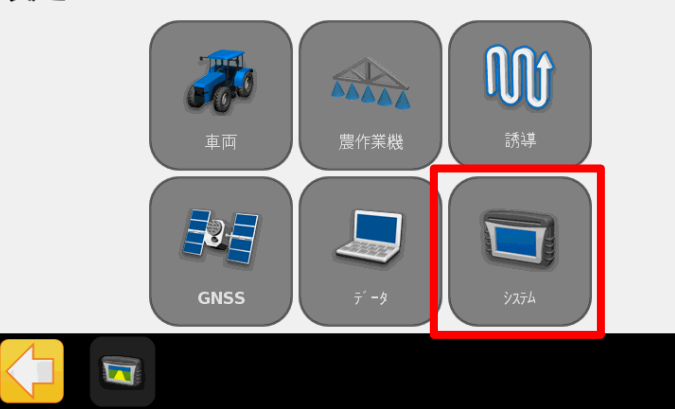

「システム」をタップ

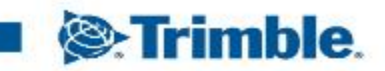

## **CFX-750 EZ-Pilot版 車両データの保存・読み込み・削除** 車両設定の保存(内部メモリ・USB)

#### システム

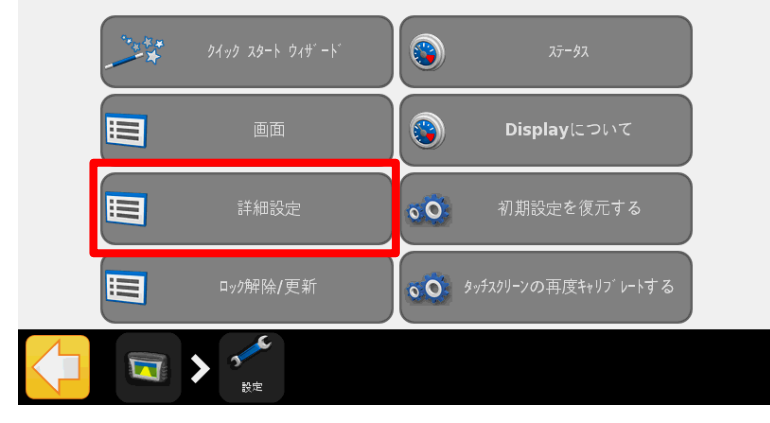

# 「設定」→「システム」の順にタップ 「詳細設定」をタップ

## 詳細設定

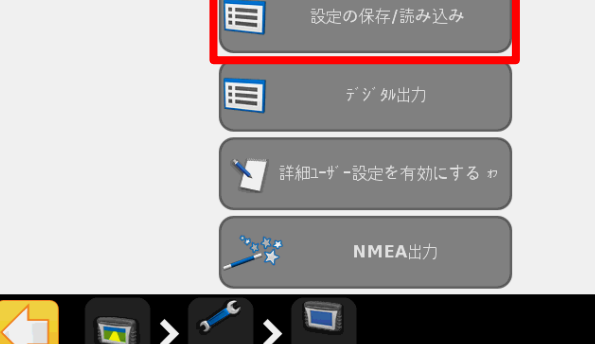

## ■ 「設定の保存/読み込み」をタップ

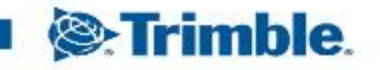

#### 車両設定の保存(内部メモリ・USB)

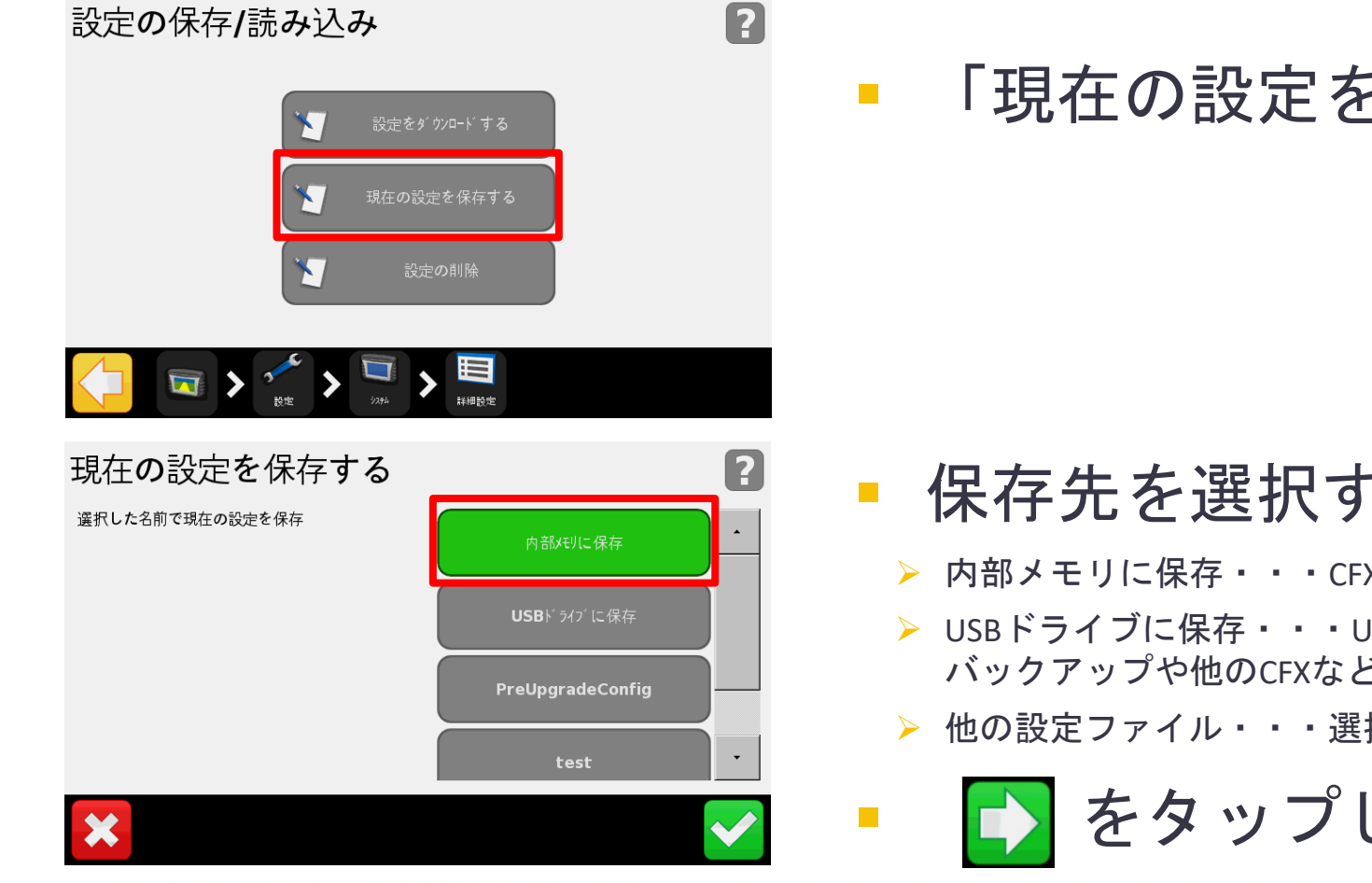

## 「現在の設定を保存する」をタップ

#### 保存先を選択する

- ▶ 内部メモリに保存・・・CFX内に保存されます
- USBドライブに保存・・・USBに保存され、初期化やファームアップ前の バックアップや他のCFXなどで使用できます
- ▶ 他の設定ファイル・・・選択すると設定が上書き保存されます

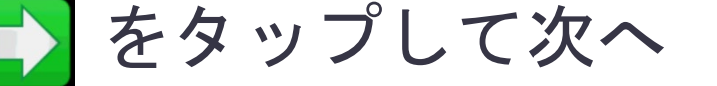

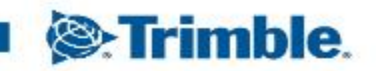

車両設定の保存(内部メモリ・USB)

#### 新規作成

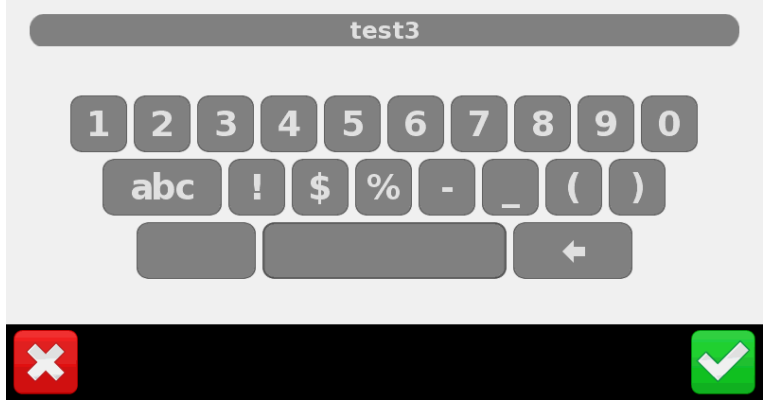

- ▶ 車両設定に名前を付ける
- 🔹 🝺 をタップして次へ
- 保存が完了する
  - 既に保存されているファイルと同じ名前にすると、上書き保存されるので注意してください。

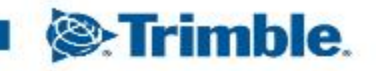

車両設定の読み込み(内部メモリ・USB)

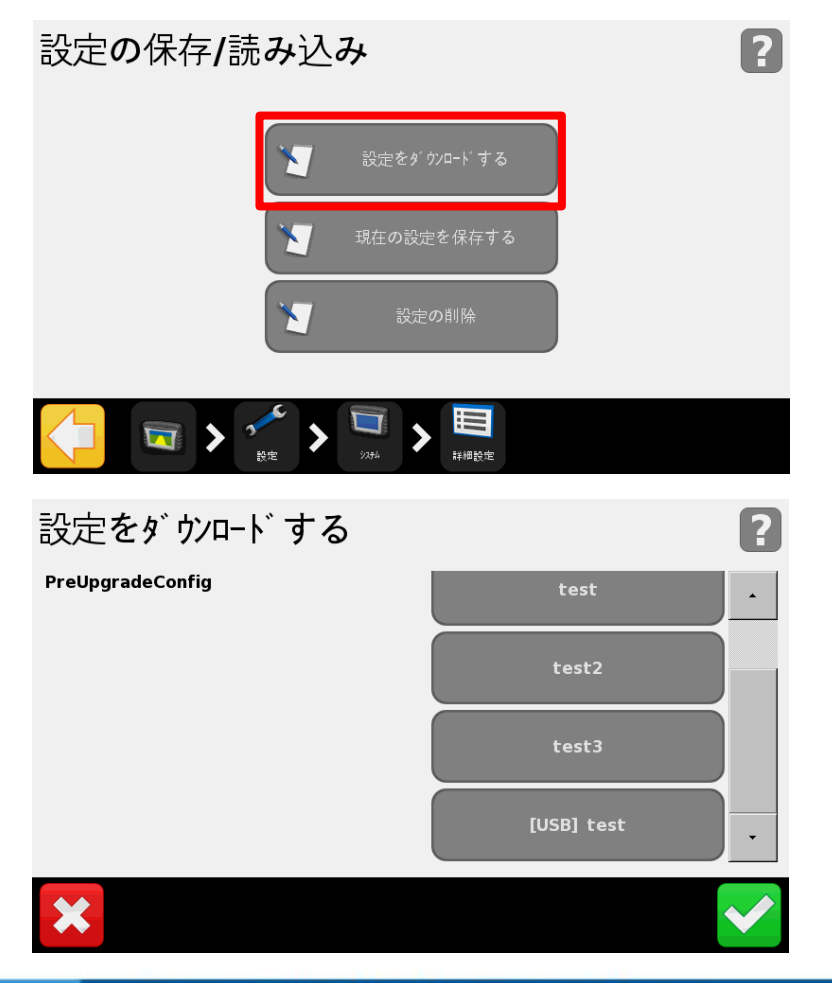

- 「設定」→「システム」→「詳細設定」→ 「設定の保存/読み込み」の順でタップ
  - 「設定をダウンロードする」をタップ

読み込みたいファイルを選択する
 データが保存されているUSBを接続した状態でみると、USBに入っている

▶ アータか保存されているUSBを接続した状態でみると、USBに入っている データ名の頭には[USB]と表示される

▶ をタップして読み込みを行う

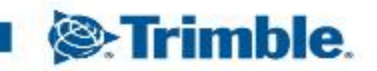

車両設定の削除(内部メモリ・USB)

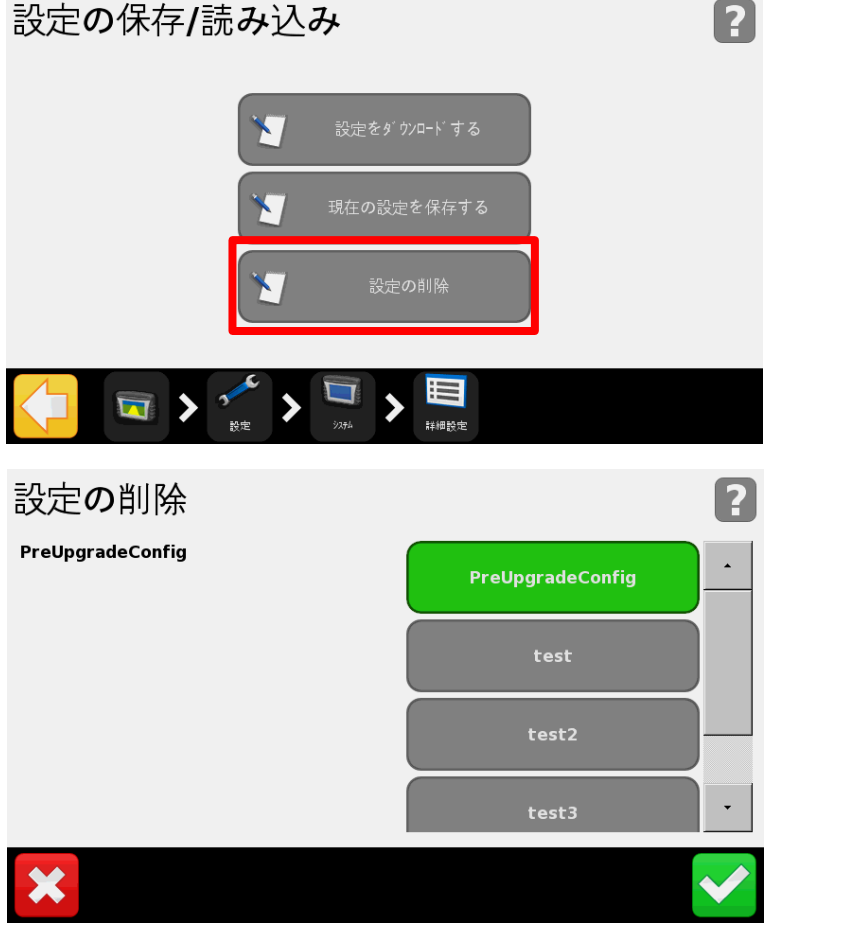

- 「設定」→「システム」→「詳細設定」→
   「設定の保存/読み込み」の順でタップ
  - 「設定の削除」をタップ

・ 削除したいファイルを選択する

データが保存されているUSBを接続した状態でみると、USBに入っている データ名の頭には[USB]と表示される

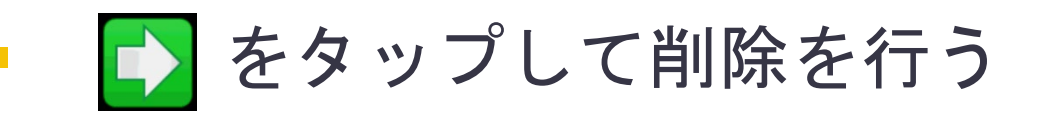

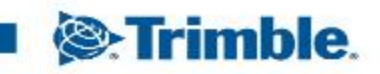

■ CFX -750 との互換性が確認されているUSBメモリー覧

- A-Data micro SDHC/SD/USB adapter
- Digital Concepts USB to PC Reader
- Kingston Data Traveler 8 GB
- Lexar Firefly 1 GB
- Lexar Secure II Plus
- PNY Micro Swivel Attache 4GB
- PNY Mini Attache 8 GB
- SanDisk Cruzer Gator 4GB
- Toshiba TransMemory U2M-004GTA 4GB

- ADATA Classic C801 8GB
- Generic USB uDHC adapter with Transcend 8GB microSDHC card
- Kingston Data Traveler 101
- Lexar JumpDrive TwistTurn
- PNY Attache
- PNY Mini Attache 4 GB
- SanDisk Cruzer
- SanDisk Cruzer Micro 1GB
- Transcend JetFlash

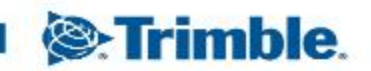